# **Gyors referencia**

# Információk a nyomtatóról

# A nyomtató kezelőpaneljének bemutatása

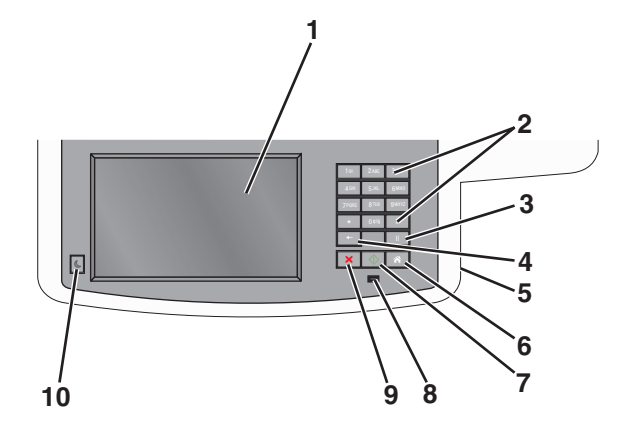

| Elem |                                                                                                    | Leírás                                                                                                    |
|------|----------------------------------------------------------------------------------------------------|----------------------------------------------------------------------------------------------------|
| 1    | Kijelző                                                                                                    | A szkennelési, faxolási és nyomtatási lehetőségek, valamint az állapot- és hibaüzenetek megtekintése.                                                                                                    |
| 2    | Billentyűzet<br>246: 347<br>400: 548: 8400<br>7401: 8417 9402<br>4025 4<br>404<br>10<br>10<br>10<br>10<br>10<br>10<br>10<br>10<br>10<br>10 | Számokat, betűket és szimbólumokat jelenít meg a<br>kijelzőn.                                                                                                    |
| 3    | Szünet                                                                                                    | <ul> <li>Faxszámok két-három másodperces szünetelteté-<br/>séhez nyomja meg a(z) gombot. A Fax címzettje<br/>mezőben a Szünetet vessző (,) jelöli.</li> <li>Faxszám újrahívásához nyomja meg a(z) gombot a kezdőképernyőn.</li> <li>A gomb csak a Faxolás menüben, illetve a faxolási<br/>funkciók során működik. Ha a(z) gombot nem a<br/>Faxolás menüben, faxolási funkciók során, illetve a<br/>kezdőoldalon nyomja meg, hibára figyelmeztető<br/>hangjelzést hall.</li> </ul> |

| Elem |                | Leírás                                                                                                    |
|------|----------------|----------------------------------------------------------------------------------------------------|
| 4    | Vissza         | A Példányszám érték jobbszélső számjegyének törlé-<br>séhez nyomja meg a(z) gombot a Másolás<br>menüben. Ha a teljes számot törli a(z) gomb<br>többszöri megnyomásával, az alapértelmezett 1 érték<br>jelenik meg.<br>A kézzel megadott szám jobbszélső számjegyének a<br>törléséhez a Faxolási címzettlistán nyomja meg a(z)<br>gombot. Egy teljes hivatkozási bejegyzést is törölhet a(z)<br>gomb megnyomásával. Teljes sor törlése után ha<br>újra megnyomja a(z) gombot, a kurzor egy sorral<br>feljebb lép.<br>A kurzortól balra lévő karakter törléséhez nyomja meg<br>az E-mail címzettlistán a(z) gombot. Ha a karakter |
| 5    | USB-port       | Helyezzen be egy flash-meghajtót, ha adatot szeretne<br>küldeni a nyomtatóra, vagy egy fájlt szeretne beolvasni<br>a flash-meghajtóra.                                                                                                    |
| 6    | Kezdőlap       | A(z) sombot megnyomva visszatérhet a kezdőké-<br>pernyőhöz.                                                                                                    |
| 7    | Küldés         | <ul> <li>A kijelzőn megjelenített aktuális feladat indításához<br/>nyomja meg a(z) gombot.</li> <li>Egy másolási feladat indításához az alapértelmezett<br/>beállításokkal nyomja meg a(z) gombot a<br/>kezdőképernyőn.</li> <li>A gomb megnyomásának nincs hatása, ha a feladat<br/>beolvasása alatt nyomja meg.</li> </ul>                                                                                                    |
| 8    | Jelzőfény      | <ul> <li>Ki—A nyomtató ki van kapcsolva.</li> <li>Zölden villog – A nyomtató bemelegszik, adatokat<br/>dolgoz fel vagy nyomtat.</li> <li>Zölden világít – A nyomtató be van kapcsolva,<br/>tétlen.</li> <li>Villogó piros – Felhasználói beavatkozás szükséges.</li> </ul>                                                                                                    |
| 9    | Leállítás<br>X | Az összes nyomtatótevékenység leállításához nyomja<br>meg a(z) gombot.<br>A <b>Leállítva</b> üzenet megjelenése után a kijelzőn megje-<br>lenik a lehetőségek listája.                                                                                                    |

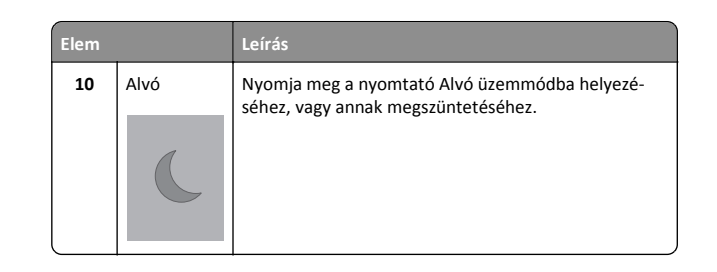

## A kezdőképernyő

Amikor a nyomtató be van kapcsolva, a kijelzőn egy alap képernyő, a kezdőképernyő látható. Valamilyen művelet, például másolás, faxolás vagy beolvasás kezdeményezéséhez, a menüképernyő megnyitásához, vagy üzenetek megválaszolásához érintse meg a kezdőképernyő gombjait és ikonjait.

**Megjegyzés:** A kezdőképernyő, az ikonok és a gombok a kezdőképernyő testreszabási beállításaitól, a rendszergazdai beállítástól és az aktív beágyazott megoldásoktól függően változhatnak.

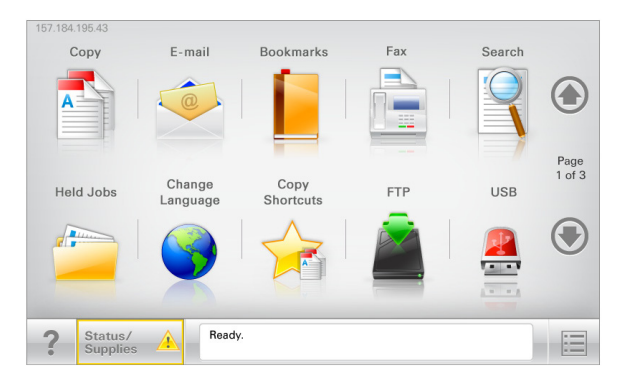

| Gomb    | Funkció                                                                                                    |
|---------|----------------------------------------------------------------------------------------------------|
| Másolás | A Másolás menük elérése és másolatok készítése.                                                                                     |
| E-mail  | Az E-mail menük elérése és e-mail üzenetek küldése.                                                                                 |
| Fax     | A Fax menük elérése és faxok küldése.                                                                                               |
|         | A nyomtató menüinek elérése.<br><b>Megjegyzés:</b> Ezek a menük csak akkor érhetők el, ha a<br>nyomtató <b>Kész</b> állapotban van. |
| FTP     | Az FTP (File Transfer Protocol) menük elérése és<br>dokumentumok beolvasása közvetlenül FTP-kiszol-<br>gálóra.                      |

| Gomb                       | Funkció                                                                                                    |
|----------------------------|----------------------------------------------------------------------------------------------------|
| Állapotüzenet sáv          | <ul> <li>Az aktuális nyomtatóállapot, mint például Kész vagy<br/>Foglalt megjelenítése.</li> </ul>                                                           |
|                            | <ul> <li>A nyomtató állapotának, mint például Festék fogy<br/>vagy Kazettában kevés a tinta megjelenítése.</li> </ul>                                        |
|                            | <ul> <li>Beavatkozásra vonatkozó üzenetek megjelenítése,<br/>hogy a nyomtató folytathassa a feldolgozást.</li> </ul>                                         |
| Állapot/Kellékek           | <ul> <li>Figyelmeztető vagy hibaüzenet megjelenítése,<br/>amikor a feldolgozás folytatásához beavatkozás<br/>szükséges.</li> </ul>                           |
|                            | <ul> <li>Az üzenetképernyő elérése az üzenetre és annak<br/>törlésére vonatkozó további információk megtekin-<br/>téséhez.</li> </ul>                        |
| USB vagy USB<br>thumbdrive | Fényképek és dokumentumok megtekintése,<br>kiválasztása, nyomtatása, beolvasása vagy küldése e-<br>mailben flash meghajtóról.                                |
|                            | Megjegyzés: Ez a gomb csak akkor látható, ha visszalép<br>a kezdőképernyőre, miközben csatlakoztatva van a<br>nyomtatóhoz memóriakártya vagy flash meghajtó. |
| Könyvjelzők                | Könyvjelzők (URL) létrehozása, rendezése és mentése<br>mappák és fájlhivatkozások fa nézetébe.                                                               |
|                            | Megjegyzés: A fa nézet csak az ezzel a funkcióval létre-<br>hozott könyvjelzőket támogatja, más alkalmazásokban<br>létrehozottakat nem.                      |
| Függő feladatok            | Az összes aktuális függő feladat megjelenítése.                                                                                                    |

Az alábbi gombok jelenhetnek még meg a kezdőképernyőn:

| Gomb      | Funkció                                                                                                    |
|-----------|----------------------------------------------------------------------------------------------------|
| Függő     | Keresés az alábbi elemek bármelyikére:                                                                                                    |
| keresése  | <ul> <li>Függő vagy bizalmas nyomtatási feladatokhoz tartozó<br/>felhasználónév</li> </ul>                                                      |
|           | <ul> <li>Függő feladatok feladatnevei, a bizalmas nyomtatási<br/>feladatok kivételével</li> </ul>                                               |
|           | Profilnevek                                                                                                    |
|           | <ul> <li>Könyvjelzőket tartalmazó elem vagy nyomtatási feladatok<br/>nevei</li> </ul>                                                           |
|           | <ul> <li>USB-tároló vagy nyomtatási feladatok nevei a támogatott<br/>fájltípusok esetében</li> </ul>                                            |
| Függő fax | A függő faxok listájának elérése.                                                                                                    |
| feloldása | Megjegyzés: Ez a gomb csak akkor jelenik meg, ha vannak<br>olyan függő faxok, amelyekhez előzetesen be van állítva<br>ütemezett megtartási idő. |

| Gomb                  | Funkció                                                                                                    |
|-----------------------|----------------------------------------------------------------------------------------------------|
| Készülék<br>zárolása  | Jelszó megadására szolgáló képernyő megnyitása. Adja meg a megfelelő jelszót a nyomtató vezérlőpultjának zárolásához.                                                                                                    |
|                       | Megjegyzés: Ez a gomb csak akkor jelenik meg, ha a<br>nyomtató nem zárolt és be van állítva jelszó.                                                                                                    |
| Készülék<br>feloldása | Jelszó megadására szolgáló képernyő megnyitása. Adja meg a megfelelő jelszót a nyomtató vezérlőpultjának feloldásához.                                                                                                    |
|                       | Megjegyzés: Ez a gomb csak akkor jelenik meg, ha a<br>nyomtató zárolva van. Amíg ez látható, addig nem lehet<br>használni a nyomtató vezérlőpultján található gombokat és<br>parancsikonokat.                                                                    |
| Munkák<br>törlése     | A Munkák törlése képernyő megnyitása. A Munkák törlése<br>képernyőn az alábbi három cím látható: Nyomtatás, Fax és<br>Hálózat.                                                                                                    |
|                       | Az alábbi lehetőségek választhatók a Nyomtatás, Fax és<br>Hálózat címek alatt:                                                                                                    |
|                       | Nyomtatási feladat                                                                                                    |
|                       | Másolási feladat                                                                                                    |
|                       | Faxprofil                                                                                                    |
|                       | • FTP                                                                                                    |
|                       | E-mail küldése                                                                                                    |
|                       | Minden egyes cím alatt látható egy oszlop, benne feladatok<br>listájával, amelyek közül képernyőnként csak három jelenik<br>meg. Ha egy oszlopban háromnál több feladat van, akkor<br>látható egy nyíl, amely segítségével görgetni lehet a feladatok<br>között. |
| Nyelv<br>módosítása   | A nyomtató elsődleges nyelvének módosítását lehetővé tevő<br>Nyelv módosítása előugró ablak megnyitása.                                                                                                    |

## Az érintőképernyő gombjainak használata

**Megjegyzés:** A főképernyő, az ikonok és a gombok függnek a főképernyő testreszabási beállításaitól és rendszergazdai beállításaitól.

#### Példa az érintőképernyőre

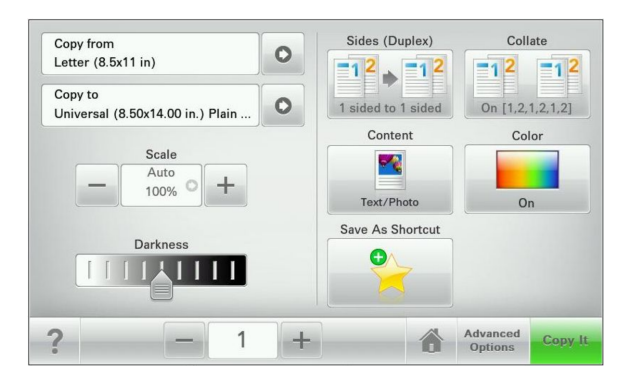

| Gomb             | Funkció                                                |
|------------------|--------------------------------------------------------|
| Küldés           | A nyomtatóbeállításokon végzett módosítások elküldése. |
| Próbamásolat     | Próbamásolat nyomtatása.                               |
| lobbra nyíl      | Görgetés jobbra.                                       |
| Balra nyíl       | Görgetés balra.                                        |
| Kezdőlap         | Visszatérés a képernyőre.                              |
| lobbra növelés   | Magasabb érték választása.                             |
| Balra csökkentés | Alacsonyabb érték választása.                          |

| Gomb    | Funkció                                                                |
|---------|------------------------------------------------------------------------|
| Kilépés | Kilépés az aktuális képernyőről.                                       |
|         |                                                                        |
| Tippek  | Környezetfüggő súgó-párbeszédpanel megnyitása az érintő-<br>képernyőn. |

## Az érintőképernyő egyéb gombjai

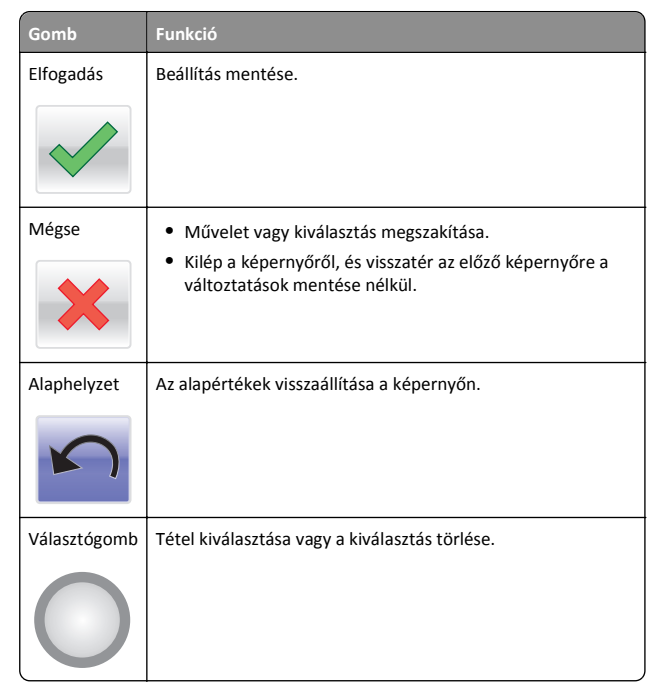

### Szolgáltatások

| Szolgáltatás                                                                                        | Leírás                                                                                                    |
|----------------------------------------------------------------------------------------------------|----------------------------------------------------------------------------------------------------|
| Menüelérési sor:<br><u>Menük &gt; Beállítások</u> ><br><u>Másolási beállítások</u> ><br>Példányszám | A menüelérés minden menüképernyő tetején<br>található. Ez a szolgáltatás megjeleníti, hogy milyen<br>úton jutott az aktuális menübe.<br>Bármelyik aláhúzott szó megérintésével visszatérhet<br>az adott menüpontba.                                                                 |
|                                                                                                    | A Példányszám azért nincs aláhúzva, mert ez az<br>aktuális képernyő. Ha megérint egy aláhúzott szót a<br>Példányszám képernyőn, mielőtt beállította és<br>mentette volna a példányszámot, akkor a kiválasztás<br>elvész, és nem az adott elem lesz az alapértelmezett<br>beállítás. |
| Figyelemfelhívó üzenet<br>riasztása                                                                 | Ha egy figyelemfelhívó üzenet érint egy funkciót,<br>akkor ez az ikon megjelenik, és a piros jelzőfény<br>villogni kezd.                                                                                                    |
| Vigyázat!                                                                                           | Hiba esetén megjelenik ez az ikon.                                                                                                    |

# A kezdőképernyő-alkalmazások beállítása és használata

# A beépített webkiszolgáló megnyitása

A Beépített webszerver a nyomtató weboldala, amelyen lehetősége van a nyomtató beállításainak megtekintésére és távoli konfigurálására, akkor is, ha fizikailag távol van a készüléktől.

- 1 Nézze meg a nyomtató IP-címét:
  - A nyomtató kezelőpanelének főképernyőjéről
  - A Network/Ports menü TCP/IP részéből
  - A hálózati beállítási oldalt vagy menübeállítási oldalt kinyomtatva, és megkeresve a TCP/IP részt

**Megjegyzés:** Az IP-cím számok négyelemű, pontokkal elválasztott halmaza, például **123.123.123.123**.

2 Nyisson meg egy webböngészőt, és írja be a nyomtató IP-címét a címmezőbe.

**3** Nyomja le az **Enter** billentyűt.

Megjegyzés: Ha használ proxykiszolgálót, átmenetileg tiltsa le a weboldal megfelelő betöltése érdekében.

# A kezdőképernyő ikonjainak megjelenítése és elrejtése

1 A beágyazott webkiszolgáló alatt kattintson a **Beállítások** > Általános beállítások > Kezdőképernyő testreszabása lehetőségre.

Megjelenik az alapvető nyomtatási funkciók listája.

2 A jelölőnégyzetek bekapcsolásával adható meg, melyik ikon jelenjen meg a nyomtató kezdőképernyőjén.
 A törölt jelölőnégyzetű elemek rejtettek maradnak.

**3** Kattintson a Küldés gombra.

# A kezdőképernyő-alkalmazások aktiválása

## Az Űrlapok és Kedvencek beállítása

Leírás

![](_page_2_Figure_23.jpeg)

Az alkalmazás úgy segíti a munkafolyamatok leegyszerűsítését és felgyorsítását, hogy a gyakran használatos online űrlapok közvetlenül a kezdőképernyőről, gyorsan kereshetők és nyomtathatók.

Megjegyzés: A nyomtatónak engedélyre van szüksége ahhoz, hogy a könyvjelzőt tároló hálózati mappához, FTP helyhez vagy weblaphoz hozzáférjen. A könyvjelzőt tároló számítógépen a megosztási, biztonsági és a tűzfalbeállításokban legalább *olvasási* szintű hozzáférést kell adni a nyomtatónak. További segítséget az operációs rendszer dokumentációjában találhat.

1 Nyisson meg egy webböngészőt, és írja be a nyomtató IP-címét a címmezőbe.

**Megjegyzés:** Tekintse meg a nyomtató IP-címét a nyomtató kezelőpaneljének főképernyőjén. Az IP-cím számok négyelemű, pontokkal elválasztott halmaza, például 123.123.123.123.

- 2 Kattintson a Beállítások > Eszközmegoldások > Megoldások (eSF) > Űrlapok és kedvencek.
- 3 Definiálja a könyvjelzőket, majd adja meg az egyéni beállításokat.
- 4 Kattintson az Alkalmaz elemre.

Az alkalmazás használatához érintse meg a nyomtató kezdőképernyőjén az **Űrlapok és Kedvencek** elemet, majd az űrlapkategóriákon átnavigálhat, illetve az űrlap száma, neve vagy leírása alapján keresést végezhet.

#### A Beolvasás hálózatba funkció beállítása

![](_page_3_Picture_2.jpeg)

#### Leírás Az alkalmazás segítségével a papír dokumentumpéldány digitális képe rögzíthető, majd továb-

Az arkalmázás segitsegevel a pápir okumentum példány digitális képe rögzíthető, majd továbbítható egy megosztott hálózati mappába. Definiálható akár 30 különféle célmappa.

#### Megjegyzések:

- A nyomtatónak a célmappában írási jogosultsággal kell rendelkeznie. A célmappát tartalmazó számítógépen a megosztási, biztonsági és a tűzfalbeállításokban írási szintű hozzáférést kell adni a nyomtatónak. További segítséget az operációs rendszer dokumentációjában találhat.
- A Beolvasás hálózatba ikon csak akkor jelenik meg, ha egy vagy több célmappa van definiálva.
- Nyisson meg egy webböngészőt, és írja be a nyomtató IP-címét a címmezőbe.

**Megjegyzés:** Tekintse meg a nyomtató IP-címét a nyomtató kezelőpaneljének főképernyőjén. Az IP-cím számok négyelemű, pontokkal elválasztott halmaza, például 123.123.123.123.

- 2 Kattintson a Beállítások > Eszközmegoldások > Megoldások (eSF) > Beolvasás hálózatba elemre.
- **3** Adja meg a célmappákat, majd az egyéni beállításokat.
- 4 Kattintson az Alkalmaz elemre.

Az alkalmazás használatához érintse meg a nyomtató kezdőképernyőjének **Beolvasás hálózatba** elemét, majd kövesse a nyomtató kijelzőjén megjelenő utasításokat.

### A My MFP beállítása

Leírás

![](_page_3_Picture_15.jpeg)

Az alkalmazás lehetővé teszi az érintőképernyő egyéni beállítását, majd a beállítások flashmeghajtóra írását. Ha bármikor másolni, faxolni vagy szkennelni kíván, helyezze be a flash-meghajtót a nyomtató USB-portjába. Ilyenkor minden egyéni beállítás – feladatbeállítás, kezdőképernyő-beállítás és címjegyzék – automatikusan feltöltődik.

Megjegyzés: Az ikon csak akkor jelenik meg, ha My MFP beállításokat tartalmazó flash meghajtó van csatlakoztatva a nyomtató USB-portjába.

A My MFP beállításához helyezze be a flash-meghajtót a nyomtató USBportjába, majd a nyomtató kezdőképernyőjén megjelenő utasításokat követve futtassa a beállítási varázslót.

Ha használni kívánja a My MFP szolgáltatást, akkor a másolás, faxolás vagy szkennelés előtt helyezze be a flash-meghajtót a nyomtató USB-portjába.

#### A WS-Scan technológia bemutatása

![](_page_3_Picture_21.jpeg)

## A távoli kezelőpanel beállítása

Ez az alkalmazás megjeleníti a nyomtató kezelőpaneljét az adott számítógép képernyőjén, így akkor is lehetővé válik a nyomtató kezelőpaneljének használata, amikor a felhasználó fizikailag nincs a hálózati nyomtató közelében. Számítógépének képernyőjéről jelenítheti meg a nyomtató állapotát, oldhatja fel a felfüggesztett feladatokat, hozhat létre könyvjelzőket, és végezhet egyéb olyan nyomtatási feladatokat, amelyekhez normál esetben a hálózati nyomtató mellett kéne állnia. 1 Nyisson meg egy webböngészőt, és írja be a nyomtató IP-címét a címmezőbe.

**Megjegyzés:** Tekintse meg a nyomtató IP-címét a nyomtató kezelőpaneljének főképernyőjén. Az IP-cím számok négyelemű, pontokkal elválasztott halmaza, például 123.123.123.123.

- 2 Kattintson a Beállítások > Eszközmegoldások > Megoldások (eSF) > Távoli kezelőpanel elemre.
- **3** Jelölje be a **Bekapcsolás** négyzetet, majd adja meg az egyéni beállításokat..
- 4 Kattintson az Alkalmaz elemre.

A Távoli kezelőpanel használatához a beágyazott webkiszolgálón kattintson az **Alkalmazások > Távoli kezelőpanel > VNC kisalkalmazás indítása** elemre.

## Konfiguráció exportálása és importálása a beágyazott webkiszolgáló segítségével

Lehetőség van a konfigurációs beállítások exportálására egy szöveges fájlba, amely később importálható vagy felhasználható a beállítások egy vagy több további nyomtatóra történő alkalmazására.

#### Konfiguráció exportálása

- 1 A beágyazott webkiszolgálón belül kattintson a **Beállítások** vagy Konfiguráció elemre.
- 2 Kattintson a Készülékmegoldások > Megoldások (eSF) elemre, vagy kattintson a Beágyazott megoldások elemre.
- **3** A Telepített megoldások alatt kattintson a konfigurálni kívánt megoldás nevére.
- 4 Kattintson a Konfigurálás > Export elemre.
- 5 Kövesse a számítógép képernyőjén megjelenő utasításokat a konfigurációs fájl mentéséhez, majd adjon meg egy egyedi fájlnevet vagy használja az alapértelmezett nevet.

Megjegyzés: Ha JVM memória megtelt hiba fordul elő, akkor ismételje meg az exportálást, amíg nem történik meg a konfigurációs fájl mentése.

#### Konfiguráció importálása

- 1 A beágyazott webkiszolgálón belül kattintson a **Beállítások** vagy Konfiguráció elemre.
- 2 Kattintson a Készülékmegoldások > Megoldások (eSF) elemre, vagy kattintson a Beágyazott megoldások elemre.

- **3** A Telepített megoldások alatt kattintson a konfigurálni kívánt megoldás nevére.
- 4 Kattintson a Konfigurálás > Import elemre.
- 5 Tallózzon az elmentett konfigurációs fájlra, majd töltse be vagy tekintse meg annak az előnézetét.

Megjegyzés: Ha időtúllépés történik és üres képernyő jelenik meg, akkor frissítse a böngészőt, majd kattintson az Alkalmaz elemre.

# Papír és speciális adathordozó betöltése

# A papírméret és papírtípus beállítása

A többcélú adagolóra vonatkozó Papírméret beállítást kézzel kell megadni a Papírméret menüben. A Papírméret beállítást kézzel kell megadni minden olyan tálca esetében, amely nem normál papírt tartalmaz.

Lépjen a kezdőképernyőről a következő elemhez:

> Papír menü > Papír méret/típus > válasszon ki egy tálcát > válassza ki a papírméretet vagy -típust > Küldés

# Az Univerzális papírbeállítások konfigurálása

Az Univerzális papírméret egy felhasználó által definiált beállítás, amellyel olyan méretű papírokra nyomtathat, amelyek nem találhatók meg a nyomtató menüjében. Állítsa a kiválasztott tálca Papírméretét Univerzális értékre, ha a kívánt méret nem érhető el a Papírméret menüben. Ezután adja meg a papír következő Univerzális méreteit:

- Units of Measure (Mértékegységek)
- Portrait Width (Álló szélessége)
- Portrait Height (Álló magassága)

**Megjegyzés:** A legkisebb támogatott Univerzális méret: 76 x 127 mm (3 x 5 hüvelyk); a legnagyobb: 216 x 356 mm (8,5 x 14 hüvelyk).

**1** Lépjen a főképernyőről a következő elemhez:

> Papír menü > Univerzális beállítása > Mértékegységek > válasszon ki egy mértékegységet

2 Érintse meg az Álló lapszélesség vagy az Álló lapmagasság > elemet, majd válassza ki a szélességet vagy a magasságot > Küldés.

# A normál, 250 lapos tálca és az 550 lapos kiegészítő tálca betöltése

A nyomtató egy 250 lapos normál tálcával rendelkezik, amelyhez egy kézi adagoló csatlakozik (1-es tálca). A 250 lapos, az 550 lapos és a 650 lapos kettős tálca ugyanazokat a papírméreteket és -típusokat támogatja, és ugyanúgy kell megtölteni őket.

**Megjegyzés:** Az 550 lapos kiegészítő tálca nem mindegyik nyomtatótípus esetén használható.

VIGYÁZAT! SÉRÜLÉSVESZÉLY: A berendezés stabilitásvesztésének elkerülése érdekében minden egyes papírfiókba, illetve tálcába külön-külön töltse be a papírt. A többi fiókot és tálcát tartsa csukva, amíg szüksége nincs rájuk.

1 Húzza ki a tálcát.

Megjegyzés: Ne vegye ki a tálcákat, amíg nyomtatás zajlik, vagy amíg a **Foglalt** felirat látszik a képernyőn. Ha így tesz, az elakadást okozhat.

![](_page_4_Picture_24.jpeg)

**2** Nyomja össze a papírhosszúság-vezetőket, majd csúsztassa azokat a megfelelő pozícióba a betöltött papír méretéhez.

![](_page_4_Picture_26.jpeg)

Megjegyzés: Használja a tálca alján lévő méretmutatókat, amelyek a vezető beállítását segítik.

**3** Ha a papír a Letter méretnél hosszabb, akkor nyomja meg a tálca hátsó részén található zöld kart a tálca meghosszabbításához.

![](_page_4_Picture_29.jpeg)

4 Hajlítsa meg párszor a papírköteget, hogy a papírlapok ne tapadjanak össze. Ne hajtsa meg, és ne gyűrje össze a papírt. Egyenesítse ki a köteg szélét egy egyenes felületen.

![](_page_5_Picture_1.jpeg)

5 Töltse be a papírköteget a javasolt nyomtatási oldallal felfelé.

![](_page_5_Picture_3.jpeg)

6 Ellenőrizze, hogy a papírvezetők stabilak-e papír széleinél.

Megjegyzés: Ellenőrizze, hogy az oldalvezetők szorosan vannake a papír széleihez helyezve, hogy a kép megfelelően jelenjen meg az oldalon.

7 Helyezze be a tálcát.

![](_page_5_Picture_7.jpeg)

8 Ha a korábban betöltött papír típusától és méretétől eltérő típusút vagy méretűt töltött be a tálcába, változtassa meg a tálca Papírtípus és a Papírméret beállításait a nyomtató vezérlőpaneljén.

Megjegyzés: Papírméretek és –típusok összekeverése egy papírtálcában elakadásokhoz vezethet.

## A 650 lapos dupla fiók megtöltése

A 650 lapos dupla fiók (2. tálca) egy 550 lapos tálcából és egy 100 lapos többfunkciós adagolóból áll. A fiókot ugyanúgy kell megtölteni, mint a 250 lapos és az 550 lapos tálcát, ugyanazokat a papírméreteket és típusokat tudja kezelni. Az egyetlen különbség a papírvezetők küllemében, illetve a papírméretjelzők elhelyezkedésében van.

![](_page_5_Picture_12.jpeg)

VIGYÁZAT! SÉRÜLÉSVESZÉLY: A berendezés stabilitásvesztésének elkerülése érdekében minden egyes papírfiókba, illetve tálcába külön-külön töltse be a papírt. A többi fiókot és tálcát tartsa csukva, amíg szüksége nincs rájuk.

![](_page_5_Figure_14.jpeg)

| 1 | Hosszúságvezetők |
|---|------------------|
| 2 | Méretjelzők      |
| 3 | Szélességvezetők |

## A többfunkciós adagoló betöltése

1 Nyomja balra a többfunkciós adagoló rögzítőjét.

![](_page_5_Picture_18.jpeg)

#### 2 Nyissa ki a többfunkciós adagolót.

![](_page_6_Picture_1.jpeg)

**3** Fogja meg a bővítőt, és húzza ki egyenesen, amíg teljesen nincs kihúzva.

![](_page_6_Picture_3.jpeg)

- 4 Készítse elő a papírt a betöltésre.
  - Hajlítsa párszor a papírköteget előre-hátra, hogy fellazítsa. Ne hajtsa meg, és ne gyűrje össze a papírt. Egyenesítse ki a köteg szélét egy egyenes felületen.

![](_page_6_Picture_6.jpeg)

 Az írásvetítő fóliákat az élüknél fogja meg. Egyenesítse ki a köteg szélét egy egyenes felületen.

**Megjegyzés:** Óvakodjon az írásvetítő-fóliák nyomtatási oldalának megérintésétől. Ügyeljen rá, hogy ne karcolja meg őket.

![](_page_6_Picture_9.jpeg)

 Hajlítsa párszor előre-hátra a borítékköteget, hogy fellazítsa. Egyenesítse ki a köteg szélét egy egyenes felületen.

Vigyázat - sérülésveszély: Soha na használjon borítékokat bélyegekkel, kapcsokkal, tűzőkkel, ablakokkal, bevonatos betéttel vagy öntapadós ragasztóval. Ilyen borítékok kárt tehetnek a nyomtatóban.

![](_page_6_Picture_12.jpeg)

**5** Keresse meg a magasságkorlátozót és a fület.

**Megjegyzés:** Ne lépje túl a köteg maximális magasságát azzal, hogy a papírt beerőlteti a papírköteget a magasságkorlátozó alá.

![](_page_6_Picture_15.jpeg)

| Méretielzők |
|-------------|
| THE CLEAR   |

4

- **6** Töltse be a papírt, és állítsa be úgy a papírvezetőt, hogy finoman hozzáérjen a papírköteg széléhez.
  - Töltse be a papírt, kártyacsomagot és írásvetítő-fóliákat a javasolt nyomtatási oldallal lefelé, és a felső éllel előre.

![](_page_6_Picture_19.jpeg)

• Töltsön be borítékokat lezáróval felfelé.

#### Megjegyzések:

- Nyomtatás közben ne töltse be és ne zárja le a többfunkciós adagolót.
- Egyszerre csak egy méretű és egy típusú papírt töltsön be.
- 7 Óvatos nyomással győződjön meg róla, hogy a papír olyan mélyen be van tolva a többfunkciós adagolóba, ameddig csak lehetséges. A papírnak simán kell feküdnie a többcélú adagolóban. Győződjön meg róla, hogy a papír lazán belefér a többfunkciós adagolóba, és nem hajlott meg, valamint nem gyűrődött meg.
- 8 Állítsa be a Papírméret és Papírtípus beállítást a nyomtató vezérlőpaneljén.

## A kézi adagoló betöltése

A normál 250 lapos tálca beépített kézi adagolója segítségével a nyomtatáshoz többfajta papírhordozóból lehet egyet kiválasztani.

**1** Küldjön egy kézi nyomtatási feladatot.

#### Windows-felhasználók számára

- a Miközben a dokumentum látható, kattintson a Fájl > Nyomtatás parancsra.
- b Kattintson a Properties (Tulajdonságok), Preferences (Nyomtatási beállítások), Options (Beállítások) vagy a Setup (Beállítás) lehetőségre.
- C Lépjen a következő ponthoz:
   Papír lap > Papírtípus > Kézi papír > OK > OK

#### Macintosh-felhasználók számára

- a Nyisson meg egy dokumentumot, és kattintson a File (Fájl) > Print (Nyomtatás) lehetőségre.
- **b** A Másolatok és oldalak vagy az Általános helyi menüben válassza a **Manual Paper (Kézi papír)** lehetőséget.
- c Kattintson az OK vagy a Nyomtatás gombra.
- 2 Amikor megjelenik a **Helyezze az egy lapos adagolóba: [papírtípus]** [**papírméret]** üzenet, helyezze be a papírt nyomtatási oldallal lefelé a kézi adagolóba. Helyezze a borítékokat az adagoló bal oldalához a hajtókákkal felfelé.

![](_page_7_Picture_5.jpeg)

Megjegyzés: Igazítsa a papír hosszú élét úgy, hogy a kézi adagoló jobb oldala mentén fusson.

3 Állítsa úgy a papírszélesség-vezetőket, hogy finoman érintsék a lapot. Ne nyomja erősen a szélességvezetőket a laphoz. Ha így tesz, megsérülhet a lap.

![](_page_7_Picture_8.jpeg)

**4** Tolja befelé a papírt, amíg meg nem áll. A nyomtató továbbhúzza befelé.

Megjegyzés: A lehető legjobb nyomtatási minőség érdekében használjon jó minőségű, lézernyomtatókhoz készült papírt.

## Tálcák összekapcsolása és bontása

#### Tálcák összekapcsolása és bontása

1 Nyisson meg egy webböngészőt, és írja be a nyomtató IP-címét a címmezőbe.

#### Megjegyzések:

- Tekintse meg a nyomtató IP-címét a nyomtató főképernyőjén. Az IP-cím számok négyelemű, pontokkal elválasztott halmaza, például 123.123.123.123.
- Ha használ proxykiszolgálót, átmenetileg tiltsa le a weboldal megfelelő betöltése érdekében.
- 2 Kattintson a **Beállítások >Papír menü** elemre.
- **3** Módosítsa az összekapcsolni kívánt tálcák papírméret és papírtípus beállításait.

- Tálcák összekapcsolásához ellenőrizze, hogy a tálca papírmérete és -típusa egyezzen meg a másik tálcára beállítottal.
- Tálcák összekapcsolásának megszüntetéséhez ellenőrizze, hogy a tálca papírmérete vagy -típusa nem egyezzen meg a másik tálcára beállítottal.
- 4 Kattintson a Küldés gombra.

**Megjegyzés:** A papírméret- és papírtípus-beállítások a nyomtató kezelőpaneljéről is módosíthatók. További információkért, lásd: <u>"A papírméret és papírtípus beállítása" a(z) 5. oldalon</u>.

Vigyázat - sérülésveszély: A tálcába helyezett papírnak meg kell felelnie a nyomtatóban megadott papírtípusnak. Az égetőhenger hőmérséklete ugyanis a beállított papírtípustól függ. Nyomtatási hibák léphetnek fel, ha a beállításokat nem konfigurálják megfelelően.

#### Egyéni név létrehozása papírtípushoz

Ha a nyomtató hálózatba van kötve, akkor a beágyazott webkiszolgáló segítségével lehet megadni a(z) [x] egyéni típustól különböző nevet a nyomtatóba betöltött minden egyéni papírtípushoz.

1 Írja be a nyomtató IP-címét a webböngésző címsorába.

Megjegyzés: Ha nem ismeri a nyomtató IP címét, akkor a következőket teheti:

- Megtekintheti a nyomtató vezérlőpanelján az IP címet a Hálózatok/Portok menü TCP/IP opciója alatt.
- Kinyomtathatja a hálózati beállítási oldalt vagy a menübeállítási oldalakat, és megkeresheti az IP-címet a TCP/IP részben.
- 2 Kattintson a Beállítások > Papír menü > Egyéni név > lehetőségre, írjon be egy nevet >, majd kattintson a Küldés lehetőségre.

**Megjegyzés:** Az Egyéni típusok, a Papírméret és a Típus menükben ez a név fog megjelenni a(z) [x] egyéni típus neve helyett.

3 Kattintson az Egyéni típusok > lehetőségre, válasszon ki egy papírtípust >, majd kattintson a Küldés lehetőségre.

#### Egyéni papírtípusnév hozzárendelése

Rendeljen egyéni papírtípusnevet a tálcához a tálcák összekapcsolásakor vagy az összekapcsolás bontásakor.

Lépjen a főképernyőről a következő elemhez:

> Paper Menu (Papír menü) > Paper Size/Type (Papírméret/típus) > válasszon egyéni papírtípusnevet > válasszon ki egy tálcát > Submit (Elküldés)

#### Egyéni név beállítása

Ha a nyomtató hálózatba van kötve, akkor az Embedded Web Server (beágyazott webkiszolgáló) segítségével lehet megadni a(z) [x] egyéni típus nevét a betöltött papírtípusokhoz.

1 Írja be a nyomtató IP-címét a webböngésző címsorába.

**Megjegyzés:** Ha nem ismeri a nyomtató IP címét, akkor a következőket teheti:

- Megtekintheti a nyomtató vezérlőpanelján az IP címet a Hálózatok/Portok menü TCP/IP opciója alatt.
- Kinyomtathatja a hálózati beállítást oldalt vagy a menübeállítás oldalakat, és megkeresheti az IP címet a TCP/IP rész alatt.
- 2 Kattintson a Beállítások > Papír menü > Egyéni típusok > elemre, majd válassza ki a beállítandó egyéni nevet > válasszon ki egy papírvagy speciális hordozótípust > Küldés.

# Nyomtatás

#### Dokumentum nyomtatása

#### Dokumentum nyomtatása

- Ellenőrizze, hogy a nyomtató vezérlőpaneljének Papír menüjében megadott Papírtípus és Papírméret beállítás megegyezik-e a tálcába töltött papírral.
- **2** Nyomtatási munka elküldése a nyomtatóra:

#### Windows-felhasználók számára

- a Miközben a dokumentum látható, kattintson a Fájl > Nyomtatás parancsra.
- b Kattintson a Properties (Tulajdonságok), Preferences (Nyomtatási beállítások), Options (Beállítások) vagy a Setup (Beállítás) lehetőségre.
- **c** Végezze el a szükséges beállításokat.
- **d** Kattintson az **OK** > **Nyomtatás** lehetőségre.

#### Macintosh-felhasználók számára

- a Igény szerint módosítsa a beállításokat a Page Setup párbeszédpanelen:
  - 1 Nyisson meg egy dokumentumot, és válassza a File > Page Setup lehetőséget.
  - 2 Válassza ki a papírméretet, vagy hozzon létre egy egyéni méretet a betöltött papírnak megfelelően.
  - **3** Kattintson az **OK** elemre.
- **b** Igény szerint módosítsa a beállításokat a Print párbeszédpanelen:
  - Nyisson meg egy dokumentumot, és kattintson a File (Fájl) > Print (Nyomtatás) lehetőségre.
     Ha szükséges, kattintson a bővítésháromszögre, hogy több lehetőséget lásson.
  - **2** A Nyomtatás párbeszédpanelen és helyi menükben módosítsa a beállításokat.

**Megjegyzés:** Egy adott típusú papírra történő nyomtatáshoz módosítsa a papírméret beállítását a betöltött papírnak megfelelően, vagy válassza ki a megfelelő tálcát vagy adagolót.

3 Kattintson a Print (Nyomtatás) lehetőségre.

#### A festék sötétségének beállítása

1 Írja be a nyomtató IP-címét a webböngésző címsorába.

Ha nem ismeri a nyomtató IP címét, akkor a következőket teheti:

- Megtekintheti a nyomtató vezérlőpanelján az IP címet a Hálózatok/Portok menü TCP/IP opciója alatt.
- Kinyomtathatja a hálózati beállítást oldalt vagy a menübeállítás oldalakat, és megkeresheti az IP címet a TCP/IP rész alatt.
- 2 Kattintson a Settings (Beállítások) > Print Settings (Nyomtatási beállítások) > Quality Menu (Minőség menü) > Toner Darkness (Festék sötétsége) lehetőségre.
- 3 Módosítsa a festék mennyiségbeállítását.
- 4 Kattintson a Submit (Küldés) gombra.

#### Nyomtatás flash-meghajtóról

#### Nyomtatás flash-meghajtóról

#### Megjegyzések:

 A titkosított PDF-fájlok nyomtatása előtt meg kell adni a fájl jelszavát a nyomtató kezelőpaneljén.

- Nem nyomtathat olyan fájlokat, amelyekhez nem rendelkezik nyomtatási jogosultsággal.
- **1** Helyezzen be egy flash-meghajtót az USB-portba.

![](_page_8_Figure_42.jpeg)

#### Megjegyzések:

- Ha a flash-meghajtót olyankor helyezi be, amikor a nyomtató felhasználói beavatkozást igényel, például elakadás történt, a nyomtató nem veszi figyelembe a flash-meghajtót.
- Ha a flash-meghajtót olyankor helyezi be, amikor a nyomtató más nyomtatási feladatokat dolgoz fel, a Foglalt üzenet jelenik meg. A nyomtatási feladatok feldolgozása után lehetséges, hogy meg kell tekintenie a felfüggesztett feladatokat, hogy dokumentumokat tudjon nyomtatni a flash-meghajtóról.

Vigyázat - sérülésveszély: Memóriaeszközről való nyomtatás, olvasás vagy írás közben ne érjen hozzá az USB-kábelhez, a hálózati adapterhez, semmilyen csatlakozóhoz, a memóriaeszközhöz és a nyomtató ábrán jelzett részeihez. Ellenkező esetben adatvesztés történhet.

![](_page_9_Picture_0.jpeg)

- **2** A nyomtató kezelőpaneljén érintse meg a kinyomtatni kívánt dokumentumot.
- 3 Érintse meg a nyilakat a nyomtatandó másolatok példányszámának növeléséhez, majd érintse meg a Nyomtatás lehetőséget.

#### Megjegyzések:

- Ne távolítsa el a flash-meghajtót az USB-portból, amíg a dokumentum nyomtatása nem fejeződik be.
- Ha a kezdeti USB-menü képernyőből történő kilépés után a nyomtatóban hagyja a flash-meghajtót, a rajta lévő fájlokat függő feladatokként kinyomtathatja.

## Nyomtatási munka törlése

# Nyomtatási feladat megszakítása a nyomtató kezelőpaneljéről

- Érintse meg a nyomtató kezelőpaneljén a Feladat törlése elemet vagy nyomja meg a billentyűzeten a × gombot.
- 2 Válassza ki a megszakítandó nyomtatási feladatot, majd nyomja meg a Kijelölt feladatok törlése gombot.

Megjegyzés: Ha megnyomja a 💌 gombot, akkor a Folytatás gombbal térhet vissza a kezdőképernyőhöz.

#### Nyomtatási feladat törlése a számítógépről

#### Útmutatás Windows-felhasználók számára

- **1** Nyissa meg a nyomtatók mappát, majd válassza ki a nyomtatót.
- **2** Válassza ki a nyomtatási sorból azt a feladatot, amelyet le szeretne állítani, majd törölje.

#### Macintosh-felhasználók számára

- Az Apple menü Rendszerbeállítások eleménél keresse meg a nyomtatóját.
- **2** Válassza ki a nyomtatási sorból azt a feladatot, amelyet le szeretne állítani, majd törölje.

# Másolás

## Másolatok készítése

#### Gyorsmásolat készítése

 Az eredeti dokumentumot a másolandó oldalával felfelé, a rövidebb élével előre töltse az automatikus lapadagolóba, vagy helyezze a másolandó oldalával lefelé a szkennerüvegre.

**Megjegyzés:** Az automatikus lapadagolóba ne tegyen képeslapot, fényképet, kisméretű képet, fóliát, fotópapírt vagy vékony papírt (pl. újságkivágást). Ezeket az elemeket helyezze a lapolvasó üvegére

- 2 Ha az automatikus lapadagolót használja, a papírvezetőket igazítsa a dokumentumhoz.
- 3 A nyomtató kezelőpaneljén érintse meg a Másolás elemet.

#### Másolás az automatikus lapadagoló használatával

 Az eredeti dokumentumot a másolandó oldalával felfelé, a rövidebb élével előre töltse az automatikus lapadagolóba.

**Megjegyzés:** Az automatikus lapadagolóba ne tegyen képeslapot, fényképet, kisméretű képet, fóliát, fotópapírt vagy vékony papírt (pl. újságkivágást). Ezeket az elemeket helyezze a lapolvasó üvegére

2 Állítsa be a papírvezetőket.

3 Lépjen a főképernyőről a következő elemhez:
 Másolás > módosítsa a másolási beállításokat > Másolás

#### Másolás a szkennerüveg használatával

- 1 Az eredeti dokumentumot a másolandó oldalával lefelé, a bal felső sarokba helyezze a szkennerüvegre.
- 2 Lépjen a főképernyőről a következő elemhez:
   Másolás > módosítsa a másolási beállításokat > Másolása
- 3 Ha további lapokat kíván beolvasni, helyezze a következő dokumentumot a beolvasó üveglapjára, majd érintse meg a Következő oldal beolvasása elemet.
- 4 A kezdőképernyőhöz való visszatéréshez érintse meg a Feladat befejezése elemet.

#### Másolás megszakítása

#### A másolási feladat megszakítása, amíg a dokumentum az automatikus lapadagolóban van

Amikor az automatikus lapadagoló elkezdi a dokumentum feldolgozását, megjelenik a beolvasási képernyő. A másolási feladat megszakításához az érintőképernyőn nyomja meg a **Cancel Job** (Feladat visszavonása) gombot.

Megjelenik a "Canceling scan job" (Beolvasási feladat megszakítása) képernyő. A készülék kiüríti az automatikus lapadagolót és megszakítja a feladatot.

#### A másolási feladat megszakítása, amíg a készülék a lapolvasó üveglapja használatával másolja az oldalakat

Érintse meg az érintőképernyőn a Cancel Job (Feladat visszavonása) gombot.

Megjelenik a "Canceling scan job" (Beolvasási feladat megszakítása) képernyő. A feladat megszakítása után a másolás képernyő jelenik meg.

# A másolási feladat megszakítása oldalak nyomtatása közben

- Érintse meg a nyomtató kezelőpaneljén a Feladat törlése elemet vagy nyomja meg a billentyűzeten a x gombot.
- 2 Válassza ki a megszakítandó nyomtatási feladatot, majd nyomja meg a **Kijelölt feladatok törlése** gombot.

Megjegyzés: Ha megnyomja a 💌 gombot, akkor a Folytatás gombbal térhet vissza a kezdőképernyőhöz.

# E-mail

## Felkészülés az e-mail küldésre

#### Az e-mail funkció beállítása

1 Írja be a nyomtató IP-címét a webböngésző címsorába.

Ha nem ismeri a nyomtató IP címét, akkor a következőket teheti:

- Megtekintheti a nyomtató vezérlőpanelján az IP címet a Hálózatok/Portok menü TCP/IP opciója alatt.
- Kinyomtathatja a hálózati beállítást oldalt vagy a menübeállítás oldalakat, és megkeresheti az IP címet a TCP/IP rész alatt.
- 2 Kattintson a Beállítások lehetőségre.
- 3 Az Alapértelmezett beállítások alatt kattintson az E-mail/FTPbeállítások elemre.
- 4 Kattintson az E-mail beállítások > E-mail kiszolgáló beállítása elemre.
- 5 Adja meg a megfelelő adatokat a mezőkben.
- 6 Kattintson a Submit (Küldés) gombra.

#### E-mail beállítások konfigurálása

1 Írja be a nyomtató IP-címét a webböngésző címsorába.

Ha nem ismeri a nyomtató IP címét, akkor a következőket teheti:

- Megtekintheti a nyomtató vezérlőpanelján az IP címet a Hálózatok/Portok menü TCP/IP opciója alatt.
- Kinyomtathatja a hálózati beállítást oldalt vagy a menübeállítás oldalakat, és megkeresheti az IP címet a TCP/IP rész alatt.
- 2 Kattintson a Beállítások > E-mail/FTP beállítások > E-mail beállítások lehetőségre.

- **3** Adja meg a megfelelő adatokat a mezőkben.
- 4 Kattintson a Submit (Küldés) gombra.

## E-mail parancsikon létrehozása

# E-mail hivatkozás létrehozása a beágyazott webkiszolgáló használatával

- 1 Írja be a nyomtató IP-címét a webböngésző címsorába.
  - Ha nem ismeri a nyomtató IP címét, akkor a következőket teheti:
  - Megtekintheti a nyomtató vezérlőpanelján az IP címet a Hálózatok/Portok menü TCP/IP opciója alatt.
  - Kinyomtathatja a hálózati beállítást oldalt vagy a menübeállítás oldalakat, és megkeresheti az IP címet a TCP/IP rész alatt.
- 2 Kattintson a Beállítások lehetőségre.
- 3 Az Egyéb beállítások menüben kattintson a Parancsikonok kezelése > E-mail parancsikon beállítása lehetőségre.
- 4 Gépeljen be egy egyedi nevet a címzettnek, majd írja be az e-mail címet.

Megjegyzés: Ha több címet kíván megadni, elválasztásukhoz használjon vesszőt (,).

- 5 Válassza ki a szkennelési beállításokat (formátum, tartalom, szín és felbontás).
- 6 Írjon be egy hivatkozásszámot, majd kattintson az Add (Hozzáadás) elemre.

Ha a megadott szám már foglalt, akkor másik szám választására fogja kérni a rendszer.

#### E-mail parancsikon létrehozása az érintőképernyő segítségével

1 Lépjen a főképernyőről a következő elemhez:

E-mail > Címzett > írjon be egy e-mail címet

Címzettek csoportjának létrehozásához érintse meg a **Következő** cím gombot, majd írja be a következő címzett e-mail címét.

- 2 Érintse meg a 🖹 ikont.
- **3** Írjon be egy egyedi parancsikonnevet, majd érintse meg a **Kész** gombot.
- **4** Ellenőrizze, hogy a parancsikon neve és száma helyes-e, majd érintse meg az **OK** gombot.

Ha a név vagy a szám hibás, érintse meg a **Mégse** gombot, majd írja be újra az adatokat.

## Dokumentum elküldése e-mail üzenetben

### E-mail küldése az érintőképernyő segítségével

 Az eredeti dokumentumot a másolandó oldalával felfelé, a rövidebb élével előre töltse az automatikus lapadagolóba, vagy helyezze a másolandó oldalával lefelé a szkennerüvegre.

**Megjegyzés:** Az automatikus lapadagolóba ne tegyen képeslapot, fényképet, kisméretű képet, fóliát, fotópapírt vagy vékony papírt (pl. újságkivágást). Ezeket az elemeket helyezze a lapolvasó üvegére

**2** Ha az automatikus lapadagolót használja, a papírvezetőket igazítsa a dokumentumhoz.

**Megjegyzés:** Ellenőrizze, hogy az eredeti dokumentum és a másolat ugyanolyan papírméretű-e. A nem megfelelő méret beállítása a kép levágásához vezethet.

3 Lépjen a főképernyőről a következő elemhez:

#### E-mail > Címzett

4 Adja meg az e-mail címet, vagy nyomja meg a(z) # gombot, majd adja meg a parancsikon-számot.

További címzettek megadásához érintse meg a **Következő cím** elemet, majd írja be a hozzáadni kívánt címet vagy parancsikonszámot.

Megjegyzés: A címjegyzék segítségével is megadhat e-mail címeket.

5 Érintse meg a Kész > Elküldés elemet.

#### E-mail küldése hivatkozásszám használatával

 Az eredeti dokumentumot a másolandó oldalával felfelé, a rövidebb élével előre töltse az automatikus lapadagolóba, vagy helyezze a másolandó oldalával lefelé a szkennerüvegre.

**Megjegyzés:** Az automatikus lapadagolóba ne tegyen képeslapot, fényképet, kisméretű képet, fóliát, fotópapírt vagy vékony papírt (pl. újságkivágást). Ezeket az elemeket helyezze a lapolvasó üvegére

**2** Ha az automatikus lapadagolót használja, a papírvezetőket igazítsa a dokumentumhoz.

3 Nyomja meg a(z) # gombot, majd a billentyűzeten adja meg a

parancsikon-számot, és érintse meg a(z) 🛩 elemet.

További címzettek megadásához érintse meg a **Következő cím** elemet, majd írja be a hozzáadni kívánt címet vagy parancsikonszámot.

4 Érintse meg a Küldése gombot.

#### E-mail küldése a címjegyzék használatával

1 Töltse az eredeti dokumentumot a nyomtatott oldalával felfelé, a rövidebb élével előre az automatikus lapadagolóba, vagy helyezze a nyomtatott oldalával lefelé az üveglapra.

**Megjegyzés:** Az automatikus lapadagolóba ne tegyen képeslapot, fényképet, kisméretű képet, fóliát, fotópapírt vagy vékony papírt (pl. újságkivágást). Az ilyen dolgokat az üveglapról olvassa be.

- 2 Ha az automatikus lapadagolót használja, igazítsa a papírvezetőket a dokumentumhoz.
- **3** Lépjen a főképernyőről a következő elemhez:

E-mail >Címzett(ek) > 2 > adja meg a címzett nevét > Gyorselérések böngészése

4 Érintse meg a címzettek nevét.

Ha további címzetteket szeretne megadni, válassza a **Következő** cím lehetőséget, majd adja meg a felvenni kívánt gyorselérési számot, vagy keresse ki a kívánt bejegyzést a címjegyzékből.

5 Válassza a Kész lehetőséget.

## E-mail küldés megszakítása

- Az automatikus lapadagoló használatakor érintse meg a Feladat visszavonása gombot, amíg a kijelzőn a Beolvasás felirat látható.
- A lapolvasó üveglapjának használatakor érintse meg a Feladat visszavonása gombot, amíg a kijelzőn a Beolvasás felirat, vagy amíg a Következő oldal beolvasása/Feladat befejezése felirat látható.

# Faxolás

#### Faxküldés

#### Fax küldése az érintőképernyő segítségével

 Az eredeti dokumentumot a másolandó oldalával felfelé, a rövidebb élével előre töltse az automatikus lapadagolóba, vagy helyezze a másolandó oldalával lefelé a szkennerüvegre.

**Megjegyzés:** Az automatikus lapadagolóba ne tegyen képeslapot, fényképet, kisméretű képet, fóliát, fotópapírt vagy vékony papírt (pl. újságkivágást). Ezeket az elemeket helyezze a lapolvasó üvegére

- **2** Ha az automatikus lapadagolót használja, a papírvezetőket igazítsa a dokumentumhoz.
- 3 Érintse meg a kezdőképernyőn a Fax elemet.
- **4** Az érintőképernyő vagy a billentyűzet segítségével adja meg a faxszámot vagy egy parancsikont.

Címzettek hozzáadásához érintse meg a **Következő szám** elemet, majd adja meg a címzett telefonszámát, illetve parancsikonszámát, vagy keresse meg a címjegyzékben.

**Megjegyzés:** Tárcsázási szünet elhelyezéséhez egy faxszámban nyomja meg a(z) gombot. A tárcsázási szünet vesszőként jelenik meg a "Fax címzettje" sorban. Használja ezt a funkciót, ha először kell külső vonalat hívnia.

5 Érintse meg a Faxolása lehetőséget.

#### Faxküldés a számítógéppel

A nyomtató-illesztőprogram faxbeállítása lehetővé teszi, hogy egy nyomtatóhoz küldött nyomtatási feladatot az eszköz faxként elküldjön. A faxolási beállítás úgy működik, mint egy hagyományos faxgép, de a nyomtató vezérlőpanelje helyett a nyomtató-illesztőprogram vezérli.

- 1 Nyisson meg egy dokumentumot, és kattintson a Fájl >Nyomtatás lehetőségre.
- 2 Válassza ki a nyomtatót, majd kattintson a Tulajdonságok, Jellemzők, Beállítások vagy Beállítás gombra.
- **3** Lépjen a következő ponthoz:

#### Fax fül >Fax engedélyezése

4 Adja meg a címzett vagy címzettek faxszámát a "Faxszám(ok)" mezőben. **Megjegyzés:** A faxszámokat kézzel vagy a Telefonkönyv szolgáltatás segítségével lehet megadni.

- 5 Ha szükséges, adjon meg előtagot a "Tárcsázási előtag" mezőben.
- 6 Válassza ki a megfelelő papírméretet és -tájolást.
- 7 Ha a faxhoz fedőlapot is kíván csatolni, válassza ki a Fedőlap küldése a faxszal lehetőséget, majd adja meg a szükséges információkat.
- 8 Kattintson az OK gombra.

#### Megjegyzések:

- A Fax beállítást csak PostScript illesztőprogrammal vagy az Univerzális faxillesztőprogrammal együtt lehet használni. Ezen illesztőprogramok telepítésével kapcsolatos információkat a Szoftver és dokumentáció nevű CD tartalmaz.
- A Fax beállítást használata előtt a Konfiguráció lapon a PostScript illesztőprogram elemnél kell beállítani.
- Ha a Beállítások kijelzése minden faxolás előtt jelölőnégyzet be van jelölve, akkor a rendszer mindig felszólítja, hogy ellenőrizze a címzett adatait a fax elküldése előtt. Ha ez a jelölőnégyzet nincs bejelölve, a sorban várakozó dokumentumot a nyomtató automatikusan elküldi faxként, ha Fax lapon az OK gombra kattint.

## Gyorstárcsázó elem létrehozása

# Faxcél hivatkozás létrehozása a beágyazott webkiszolgáló használatával

Ahelyett, hogy minden faxküldés alkalmával beírja a faxfogadó teljes telefonszámát a nyomtató vezérlőpaneljén létrehozhat állandó faxcélt és hozzárendelhet hivatkozásszámot. Hivatkozást lehet készíteni egyetlen faxszámhoz vagy faxszámok egy csoportjához.

1 Írja be a nyomtató IP-címét a webböngésző címsorába.

Ha nem ismeri a nyomtató IP címét, akkor a következőket teheti:

- Megtekintheti a nyomtató vezérlőpanelján az IP címet a Hálózatok/Portok menü TCP/IP opciója alatt.
- Kinyomtathatja a hálózati beállítást oldalt vagy a menübeállítás oldalakat, és megkeresheti az IP címet a TCP/IP rész alatt.
- 2 Kattintson a Beállítások > Parancsikonok kezelése > Fax parancsikon beállítása lehetőségre.

**Megjegyzés:** Lehet, hogy jelszó szükséges. Ha nincs azonosítója és jelszava, szerezzen be egyet a rendszergazdától.

**3** Gépeljen be egy egyedi nevet a hivatkozásnak, majd írja be a faxszámot.

Többszámos hivatkozás létrehozásához írja be a csoport faxszámait.

Megjegyzés: A csoporton belül különítse el az egyes faxszámokat pontosvesszővel (;).

4 Rendeljen hozzá egy hivatkozásszámot.

Ha a megadott szám már foglalt, akkor másik szám választására fogja kérni a rendszer.

5 Kattintson az Add (Hozzáadás) elemre.

#### Fax címzettje parancsikon létrehozása az érintőképernyő segítségével

 Az eredeti dokumentumot a másolandó oldalával felfelé, a rövidebb élével előre töltse az automatikus lapadagolóba, vagy helyezze a másolandó oldalával lefelé a szkennerüvegre.

Megjegyzés: Az automatikus lapadagolóba ne tegyen képeslapot, fényképet, kisméretű képet, fóliát, fotópapírt vagy vékony papírt (pl. újságkivágást). Ezeket az elemeket helyezze a lapolvasó üvegére

- **2** Ha az automatikus lapadagolót használja, a papírvezetőket igazítsa a dokumentumhoz.
- 3 Lépjen a főképernyőről a következő elemhez:

Fax > adja meg a faxszámot

Faxszámcsoport létrehozásához érintse meg a Következő szám elemet, majd adja meg a következő faxszámot.

4 Lépjen a következő ponthoz:

渚 > adjon nevet a parancsikonnak > Kész > OK > Elfaxolása

# Szkennelés FTP címre

# Beolvasás FTP-címre az érintőképernyő segítségével

 Az eredeti dokumentumot a másolandó oldalával felfelé, a rövidebb élével előre töltse az automatikus lapadagolóba, vagy helyezze a másolandó oldalával lefelé a szkennerüvegre.

- Megjegyzés: Az automatikus lapadagolóba ne tegyen képeslapot, fényképet, kisméretű képet, fóliát, fotópapírt vagy vékony papírt (pl. újságkivágást). Ezeket az elemeket helyezze a lapolvasó üvegére
- **2** Ha az automatikus lapadagolót használja, a papírvezetőket igazítsa a dokumentumhoz.
- **3** Lépjen a főképernyőről a következő elemhez:

FTP > FTP > írja be az FTP-címet > Küldés

# Szkennelés FTP címre hivatkozásszám segítségével

1 Az eredeti dokumentumot a másolandó oldalával felfelé, a rövidebb élével előre töltse az automatikus lapadagolóba, vagy helyezze a másolandó oldalával lefelé a szkennerüvegre.

Megjegyzés: Az automatikus lapadagolóba ne tegyen képeslapot, fényképet, kisméretű képet, fóliát, fotópapírt vagy vékony papírt (pl. újságkivágást). Ezeket az elemeket helyezze a lapolvasó üvegére

- **2** Ha az automatikus lapadagolót használja, a papírvezetőket igazítsa a dokumentumhoz.
- **3** Nyomja meg a(z) **#** gombot, majd írja be az FTP parancsikonszámát.
- 4 Érintse meg a Küldés gombot.

# Beolvasás FTP-címre a címjegyzék segítségével

 Az eredeti dokumentumot a másolandó oldalával felfelé, a rövidebb élével előre töltse az automatikus lapadagolóba, vagy helyezze a másolandó oldalával lefelé a szkennerüvegre.

**Megjegyzés:** Az automatikus lapadagolóba ne tegyen képeslapot, fényképet, kisméretű képet, fóliát, fotópapírt vagy vékony papírt (pl. újságkivágást). Ezeket az elemeket helyezze a lapolvasó üvegére

- 2 Ha az automatikus lapadagolóba tölt dokumentumot, állítsa be a papírvezetőket.
- **3** Lépjen a főképernyőről a következő elemhez:

FTP > FTP > 🎽 > adja meg a címzett nevét > Parancsikonok keresése > a címzett neve > Keresés

# Beolvasás számítógépre vagy flash-meghajtóra

# Beolvasás számítógépre

1 Írja be a nyomtató IP-címét a webböngésző címsorába.

Ha nem ismeri a nyomtató IP címét, akkor a következőket teheti:

- Megtekintheti a nyomtató vezérlőpanelján az IP címet a Hálózatok/Portok menü TCP/IP opciója alatt.
- Kinyomtathatja a hálózati beállítást oldalt vagy a menübeállítás oldalakat, és megkeresheti az IP címet a TCP/IP rész alatt.
- 2 Kattintson a Beolvasási profil > Létrehozás elemre.
- 3 Válassza a szkennelési beállításokat, majd kattintson a Next (Tovább) gombra.
- 4 Válasszon egy helyet a számítógépen, ahová a szkennelt kimeneti fájlt menteni kívánja.
- 5 Adjon meg egy beolvasásnevet.

A szkennelés neve az, ami a szkennelési profil listában a kijelzőn látható.

- 6 Kattintson a Submit (Küldés) gombra.
- 7 Tekintse át a Beolvasási profil képernyőn található utasításokat.

Egy parancsikon-számot a rendszer automatikusan hozzárendelt, amikor a **Küldés** gombra kattintott. Ezt a parancsikon-számot használhatja a dokumentumok beolvasásakor.

a Az eredeti dokumentumot a másolandó oldalával felfelé, a rövidebb élével előre töltse az automatikus lapadagolóba, vagy helyezze a másolandó oldalával lefelé a szkennerüvegre.

**Megjegyzés:** Az automatikus lapadagolóba ne tegyen képeslapot, fényképet, kisméretű képet, fóliát, fotópapírt vagy vékony papírt (pl. újságkivágást). Ezeket az elemeket helyezze a lapolvasó üvegére

- **b** Ha az automatikus lapadagolót használja, a papírvezetőket igazítsa a dokumentumhoz.
- C Nyomja meg a(z) # elemet, majd a billentyűzeten gépelje be a parancsikon-számot, vagy érintse meg a Függő feladatok elemet a kezdőképernyőn, majd érintse meg a Profilok elemet.
- d A parancsikon-szám megadása után a lapolvasó beolvassa és elküldi a dokumentumot a megadott könyvtárba vagy programba. Miután a kezdőképernyőn kiválasztotta a Profilok elemet, a listán keresse meg a parancsikon-számát.
- 8 Térjen vissza a számítógéphez, hogy megtekintse a fájlt.

- maga felé a kinyitáshoz.

nyomtató belseje forró. Az égési sérülések elkerülése érdekében várja meg, amíg lehűlnek a felületek.

![](_page_13_Picture_3.jpeg)

5 Módosítsa a beolvasási beállításokat. 6 Érintse meg a Beolvasás elemet.

# 200 papírelakadás

lapolvasó üvegére

a dokumentumhoz.

meghajtóra elemet.

1 Fogja meg a fogantyút, húzza ki a szabványos 250 lapos tálcát (1es tálca) és a kézi adagolót.

A kimeneti fájlt a rendszer elmentette a megadott helyre, vagy

rövidebb élével előre töltse az automatikus lapadagolóba, vagy

képeslapot, fényképet, kisméretű képet, fóliát, fotópapírt vagy vékony papírt (pl. újságkivágást). Ezeket az elemeket helyezze a

2 Ha az automatikus lapadagolót használja, a papírvezetőket igazítsa

**3** Dugja be a flash-meghajtót a nyomtató előlapján lévő USB-portba.

4 Válassza ki a célmappát, majd érintse meg a Beolvasás USB-

Megjelenik az USB-meghajtó kezdőképernyője.

1 Az eredeti dokumentumot a másolandó oldalával felfelé. a

helyezze a másolandó oldalával lefelé a szkennerüvegre. Megjegyzés: Az automatikus lapadagolóba ne tegyen

elindította a megadott programban.

Beolvasás flash-meghajtóra

![](_page_13_Figure_6.jpeg)

2 Fogja meg az elakadt papírt mindkét oldalán, és óvatosan húzza ki.

Megjegyzés: Ügyeljen arra, hogy minden papírdarabot eltávolítson.

- 3 Helyezze be a tálcát.
- 4 A nyomtató kezelőpaneljén érintse meg a Folytatás, elakadás elhárítva gombot.

#### 201 papírelakadás

- 1 Fogja meg az elülső ajtót az oldalán lévő a fogantyúknál, majd húzza
  - VIGYÁZAT! FORRÓ FELÜLET: Előfordulhat, hogy a

![](_page_13_Picture_14.jpeg)

2 Fogja meg az elakadt papírt mindkét oldalán, és óvatosan húzza ki.

![](_page_13_Picture_16.jpeg)

#### Megjegyzések:

- Ügyeljen arra, hogy minden papírdarabot eltávolítson.
- Ha a kijelzőn a 200.xx Papírelakadás vagy a 202.xx Papírelakadás üzenet jelenik meg, akkor előfordulhat, hogy egy második lap is elakadt.
- 3 Csukja be az elülső ajtót.
- 4 A nyomtató kezelőpaneljén érintse meg a Folytatás, elakadás elhárítva gombot.

#### 202 papírelakadás

1 Fogja meg az elülső ajtót az oldalán lévő a fogantyúknál, majd húzza maga felé a kinyitáshoz.

VIGYÁZAT! FORRÓ FELÜLET: Előfordulhat, hogy a nyomtató belseje forró. Az égési sérülések elkerülése érdekében várja meg, amíg lehűlnek a felületek.

![](_page_14_Picture_0.jpeg)

2 Fogja meg a zöld emelőkart, majd húzza maga felé az égetőhenger fedelét.

![](_page_14_Picture_2.jpeg)

3 Nyomja le az égetőhenger fedelét, majd távolítsa el az elakadt papírlapot.

**Megjegyzés:** Ügyeljen arra, hogy minden papírdarabot eltávolítson.

Ha elengedi, az égetőhenger fedele lezáródik.

![](_page_14_Picture_6.jpeg)

- **4** Csukja be az elülső ajtót.
- 5 A nyomtató kezelőpaneljén érintse meg a Folytatás, elakadás elhárítva gombot.

## 230 papírelakadás

- Fogja meg az elülső ajtót az oldalán lévő a fogantyúknál, majd húzza maga felé a kinyitáshoz.
- 2 Fogja meg az elakadt papírt, és óvatosan húzza ki.

**Megjegyzés:** Ügyeljen arra, hogy minden papírdarabot eltávolítson.

**3** A nyomtató kezelőpaneljén érintse meg a **Folytatás, elakadás elhárítva** gombot.

## 235 papírelakadás

llyen típusú papírelakadás akkor következik be, ha a papír nem elég hosszú a kétoldalas egységhez.

- Fogja meg az elülső ajtót az oldalán lévő a fogantyúknál, majd húzza maga felé a kinyitáshoz.
- 2 Fogja meg az elakadt papírt mindkét oldalán, és óvatosan húzza ki.

**Megjegyzés:** Ügyeljen arra, hogy minden papírdarabot eltávolítson.

3 Helyezzen a tálcába megfelelő (A4-es, letter, legal vagy folio) méretű papírt.

**Megjegyzés:** Behelyezéskor hajlítsa meg párszor a papírköteget, hogy a papírlapok ne tapadjanak össze. Ne hajtsa meg, és ne gyűrje össze a papírt. Egyenesítse ki a köteg szélét egy egyenes felületen.

- 4 Helyezze be a tálcát.
- 5 Csukja be az elülső ajtót.
- 6 A nyomtató kezelőpaneljén érintse meg a Folytatás, elakadás elhárítva gombot.

## 24x papírelakadás

#### 241 papírelakadás

1 Fogja meg a fogantyút, húzza ki a szabványos 250 lapos tálcát (1es tálca).

![](_page_14_Figure_27.jpeg)

2 Fogja meg az elakadt papírt mindkét oldalán, és óvatosan húzza ki.

**Megjegyzés:** Ügyeljen arra, hogy minden papírdarabot eltávolítson.

- **3** Helyezze vissza a tálcát.
- 4 A nyomtató kezelőpaneljén érintse meg a Folytatás, elakadás elhárítva gombot.

#### 242 papírelakadás

 Fogja meg az opcionális 650 lapos papírtálca fogantyúját, majd húzza ki a tálcát.

![](_page_15_Picture_5.jpeg)

**Megjegyzés:** Opcionális 650 lapos kiegészítőtálca nem tartozik mindegyik nyomtatótípushoz.

2 Óvatosan fogja meg az elakadt papírt, és finoman húzza ki.

**Megjegyzés:** Ügyeljen arra, hogy minden papírdarabot eltávolítson.

- **3** Helyezze vissza a tálcát.
- 4 A nyomtató kezelőpaneljén érintse meg a Folytatás, elakadás elhárítva gombot.

#### 243 papírelakadás

1 Fogja meg az 550 lapos papírtálca fogantyúját, majd húzza ki a tálcát.

![](_page_15_Picture_13.jpeg)

- Megjegyzés: Opcionális 550 lapos kiegészítőtálca nem tartozik mindegyik nyomtatótípushoz.
- 2 Óvatosan fogja meg az elakadt papírt, és finoman húzza ki.

**Megjegyzés:** Ügyeljen arra, hogy minden papírdarabot eltávolítson.

- 3 Helyezze vissza a tálcát.
- 4 A nyomtató kezelőpaneljén érintse meg a Folytatás, elakadás elhárítva gombot.

# 250 papírelakadás

1 Vegyen ki az összes papírt a többfunkciós adagolóból.

2 Nyomja le a kart a többfunkciós adagolóban, hogy hozzáférjen az elakadt papírhoz.

![](_page_15_Picture_22.jpeg)

3 Fogja meg az elakadt papírt mindkét oldalán, és óvatosan húzza ki.

Megjegyzés: Ügyeljen arra, hogy minden papírdarabot eltávolítson.

4 A nyomtató kezelőpaneljén érintse meg a Folytatás, elakadás elhárítva gombot.

## 290–294 papírelakadások

- 1 Vegye ki az eredeti dokumentumokat az automatikus lapadagolóból.
- 2 Nyissa fel az automatikus lapadagoló fedelét, majd fogja meg az elakadt papírt, és finoman húzza ki a nyomtatóból. Távolítsa el a

kiemelőkar-egységet a nehezen hozzáférhető elakadt papír kivételéhez.

![](_page_16_Picture_1.jpeg)

- **3** Zárja le az automatikus lapadagoló borítását.
- **4** Nyissa fel a lapolvasó fedelét, majd fogja meg az elakadt papírt, és finoman húzza ki a nyomtatóból.
  - Megjegyzés: Ügyeljen arra, hogy minden papírdarabot eltávolítson.

![](_page_16_Picture_5.jpeg)

- **5** Tegye vissza a lapolvasó fedőlapját.
- 6 A nyomtató kezelőpaneljén érintse meg a Folytatás, elakadás elhárítva gombot.